open-e

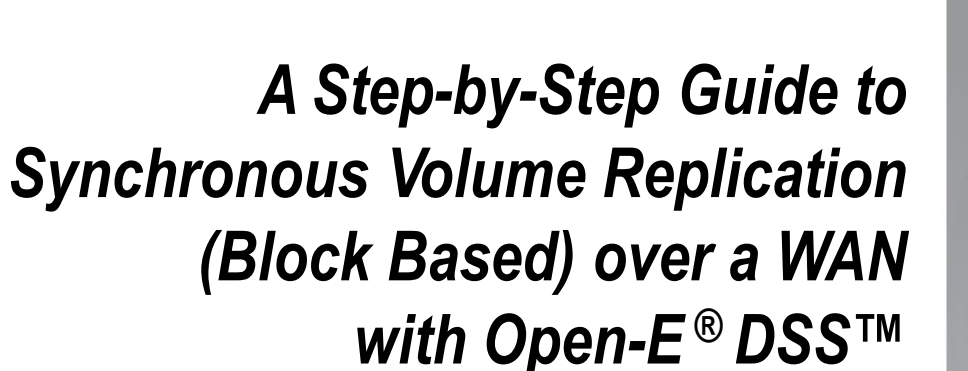

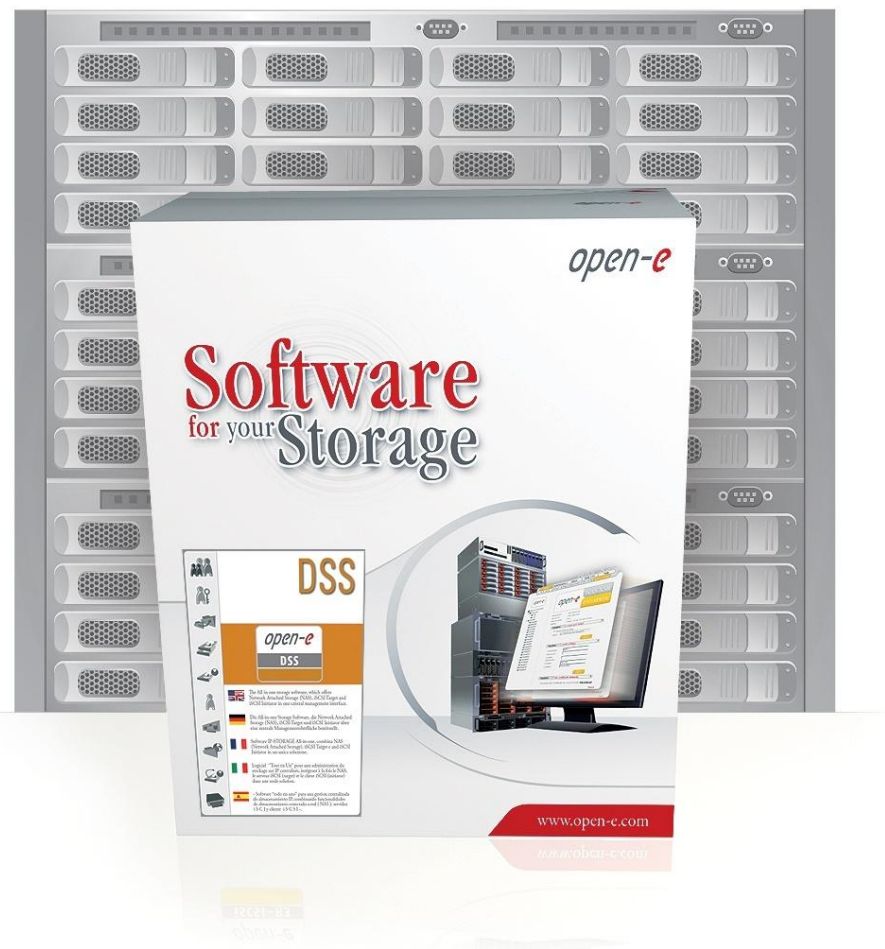

DSS ver. 5.00 up60 February 12, 2009

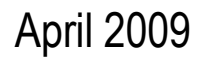

|                                           | Replication<br>Mode |         | Sourc | e/Destii | nation Data  |        | ransfer | Volume Type |         |         |   |
|-------------------------------------------|---------------------|---------|-------|----------|--------------|--------|---------|-------------|---------|---------|---|
|                                           | ronous              | Ironous | stem  | N        | AN           | ased   | based   | St          | iSO     |         | ပ |
|                                           | Synchi              | Asynch  | w/ Sy | Ľ        | Ň            | File b | Block   | Ń           | File-IO | Block-I | ŭ |
| Synchronous Volume Replication over a WAN | $\checkmark$        |         |       |          | $\checkmark$ |        |         |             |         |         |   |

**Synchronous Volume Replication** over WAN is block based and supports iSCSI, FC and NAS logical volumes. It provides data availability in case of source system disaster.

иреп-е

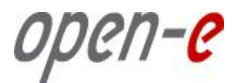

### REPLICATION BETWEEN TWO SYSTEMS OVER A WAN

### Recommended Resources

- Key Hardware (two systems)
  - ✓ x86 compatible,
  - ✓ RAID Controller,
  - ✓ HDD's,
  - Network Interface Cards.
- Software
  - Open-E DSS, 2 units.

### Benefits

- Data redundancy
- Maximum data safety

### Disadvantages

High cost of WAN solution

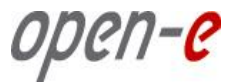

- Data is written and read to System 1
- Data is continually replicated to System 2 via Internet connection

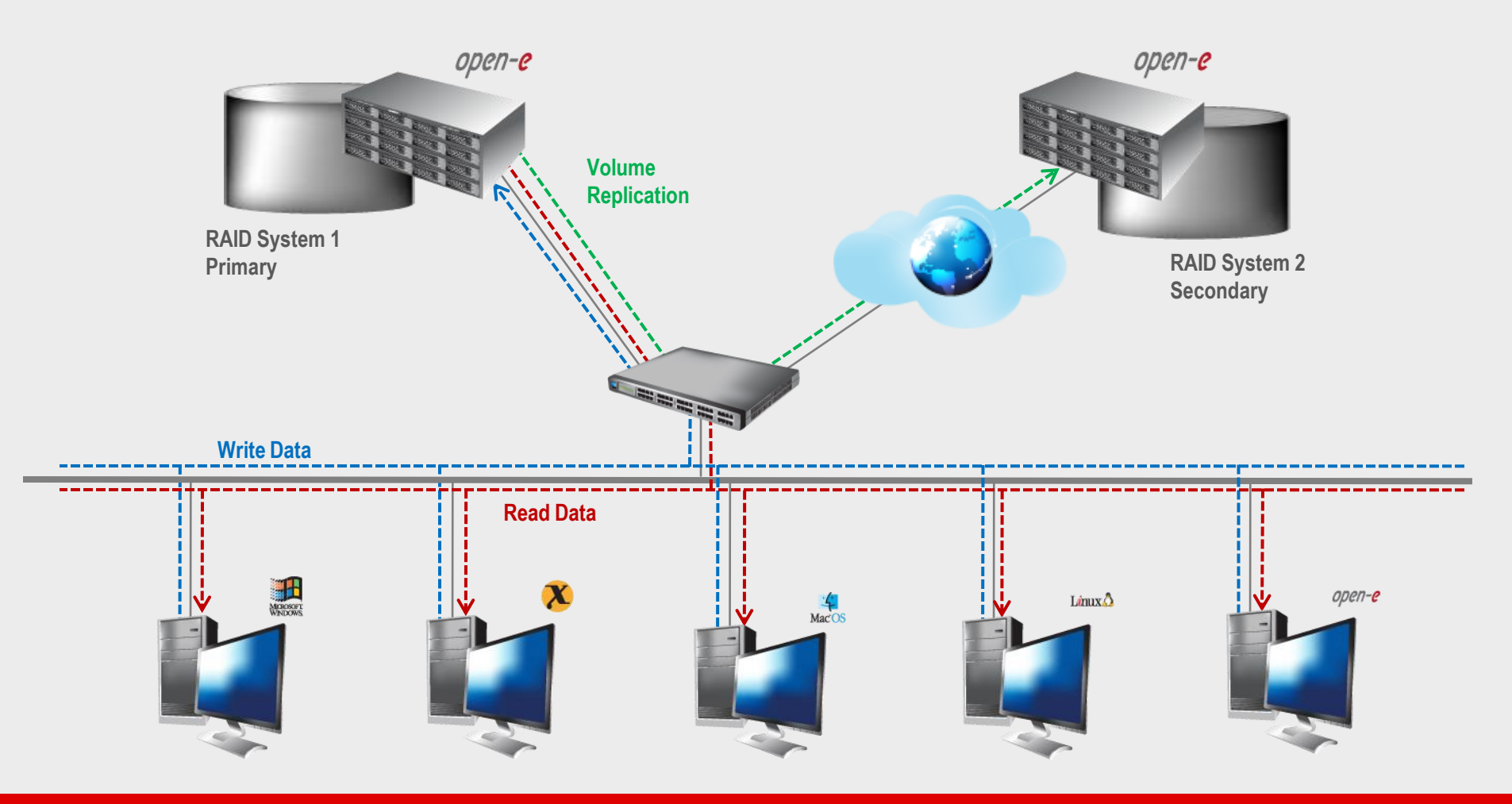

- In case of raid array error or disk drive error in the System 1, the server will send an e-mail notification to the administrator,
- In the case of a failure of system 1, users will be notified,
- Administrator then switches users to the System 2 over the WAN.

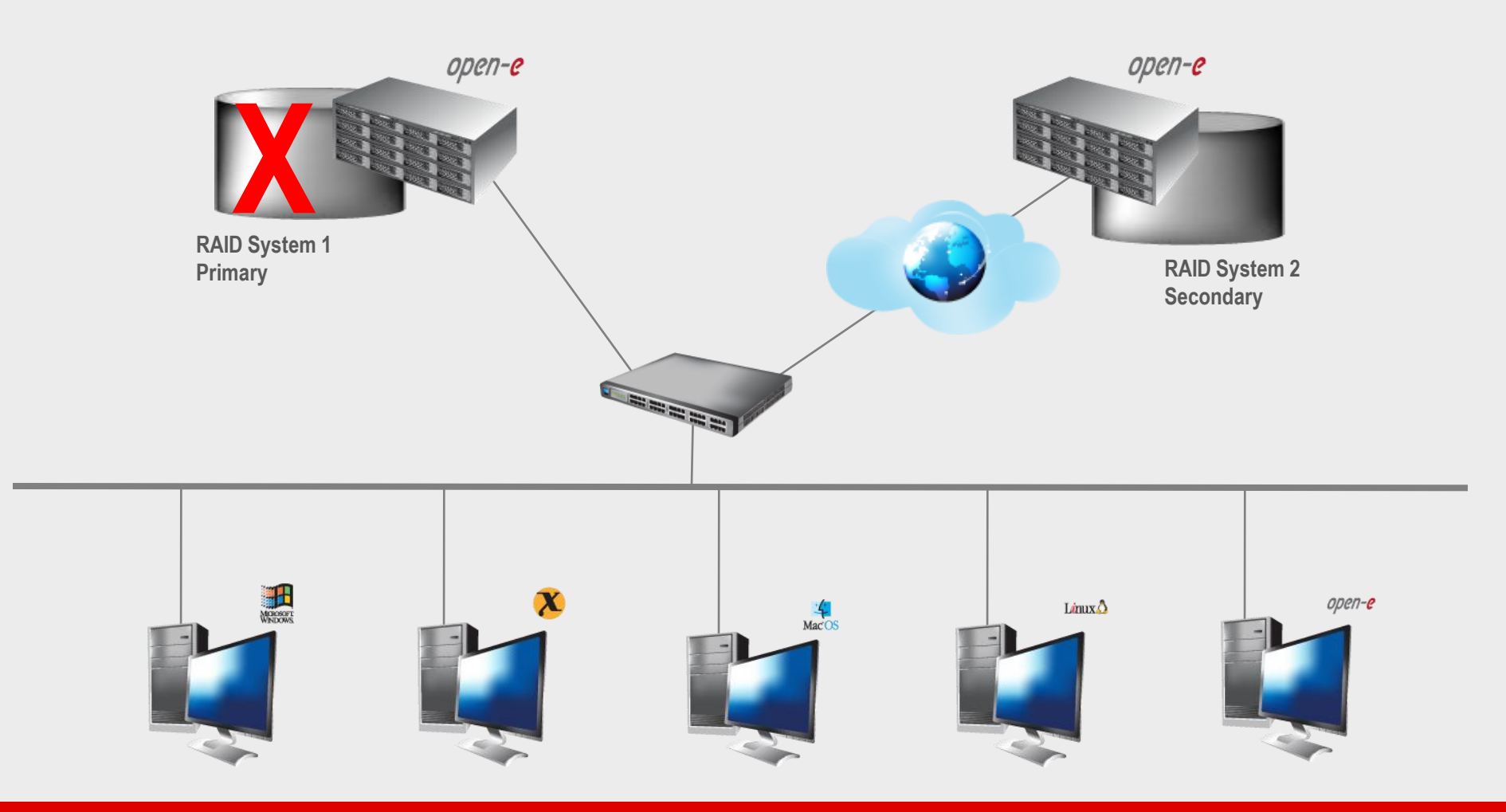

иреп-е

open-e

• After switching, replicated volume will be available on System 2

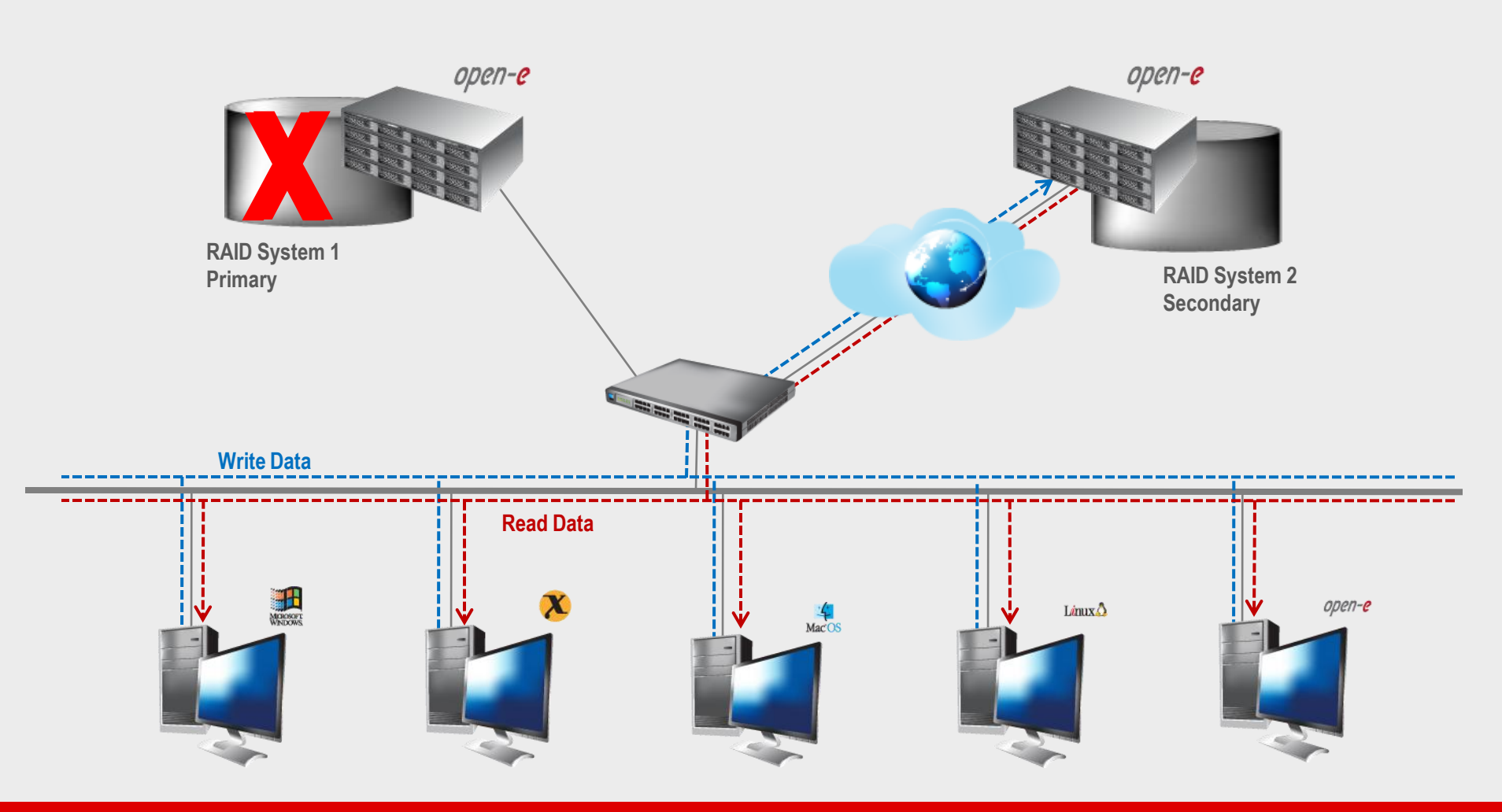

TO SET UP VOLUME REPLICATION, PERFORM THE FOLLOWING STEPS:

- 1. Hardware configuration
- 2. Configure DSS1 and DSS2 on the WAN
- 3. Configure the destination node
- 4. Configure the source node
- 5. Create the replication task
- 6. Check status of volume replication

#### **Hardware Requirements**

To run the Volume replication of Open-E DSS, a minimum of two systems are required. Both servers are working in the Wide Area Network. An example configuration is shown below:

1. Hardware Configuration

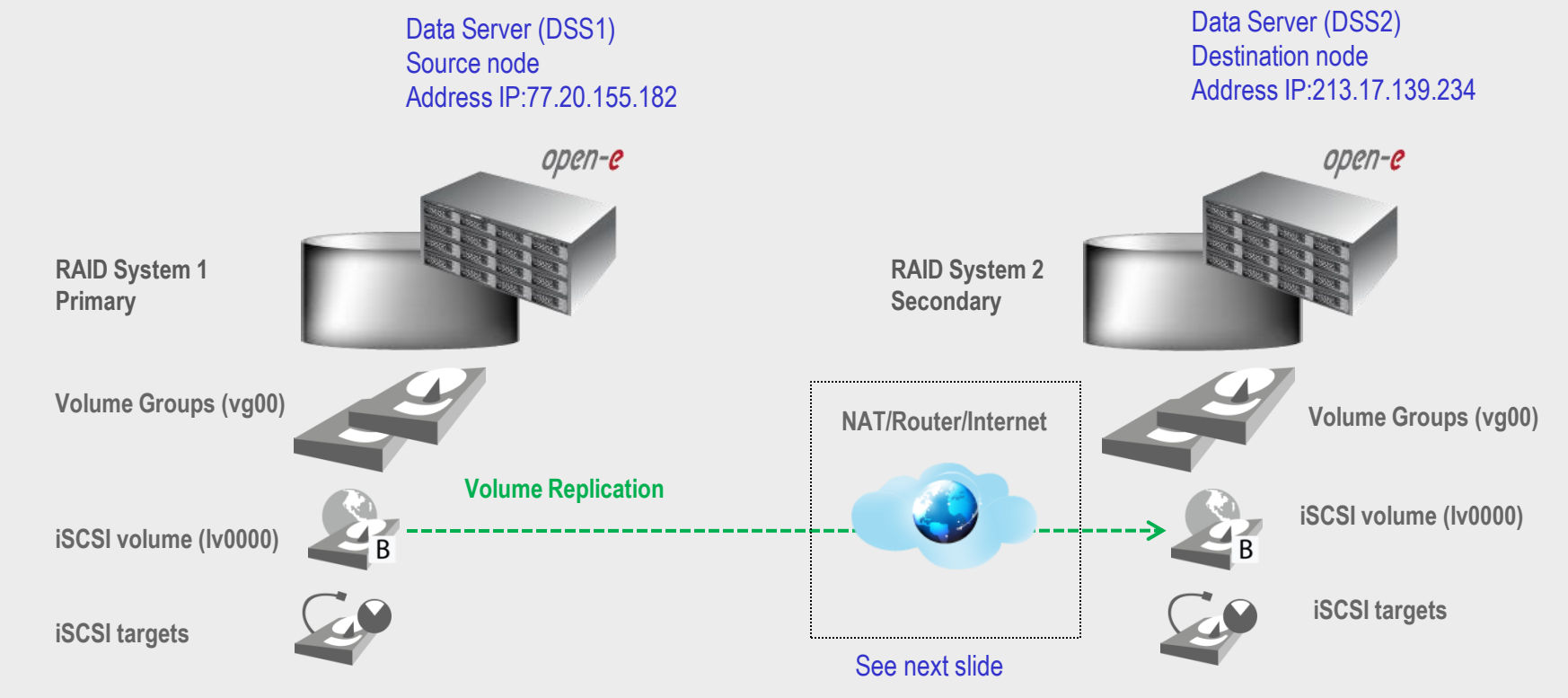

2. Configure DSS1 and DSS2 on the WAN

### BELOW YOU CAN FIND OF SETTING THE DSS1 AND DSS2 ON THE WAN:

DSS 1 - machine behind the NAT with local IP address,

DSS 2 – Data Storage System with external internet IP address router/firewall

Please perform the following steps to set up of Synchronous Volume Replication on routers:

- on Router 1 redirect ports 12000-13999 and 40000 to Server 1,
- on Router 2 redirect ports 12000-13999 and 40000 to Server 2.

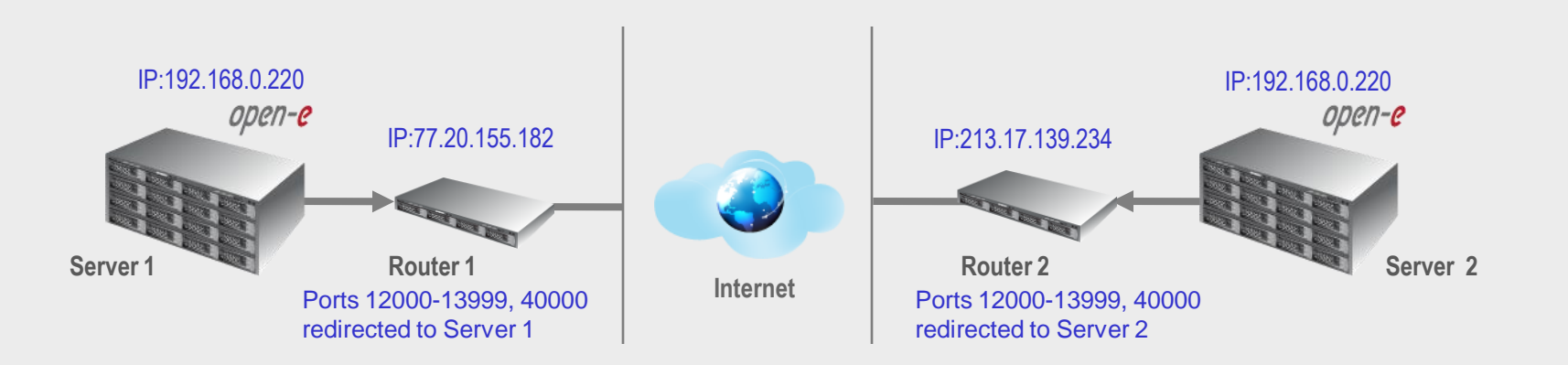

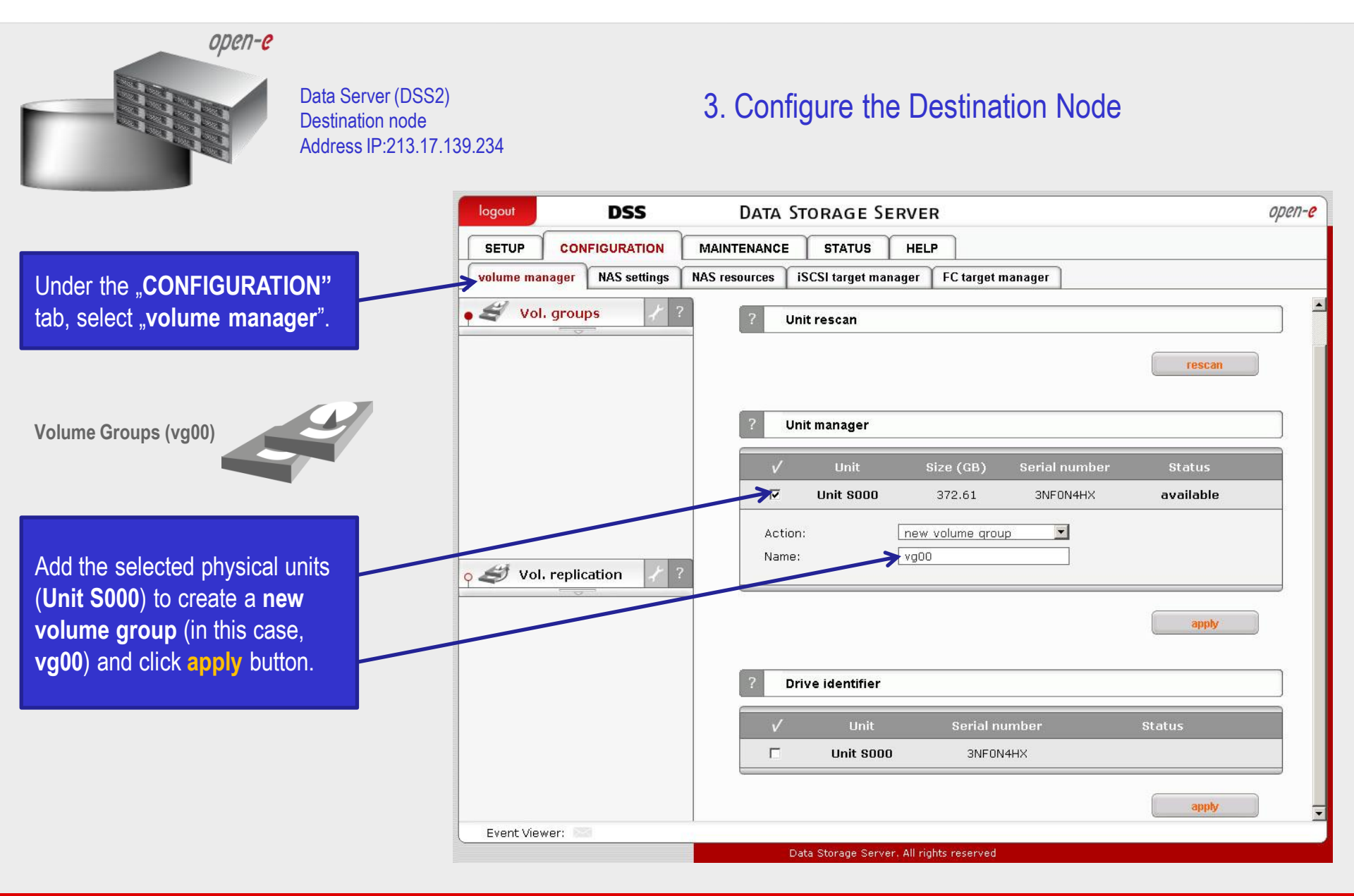

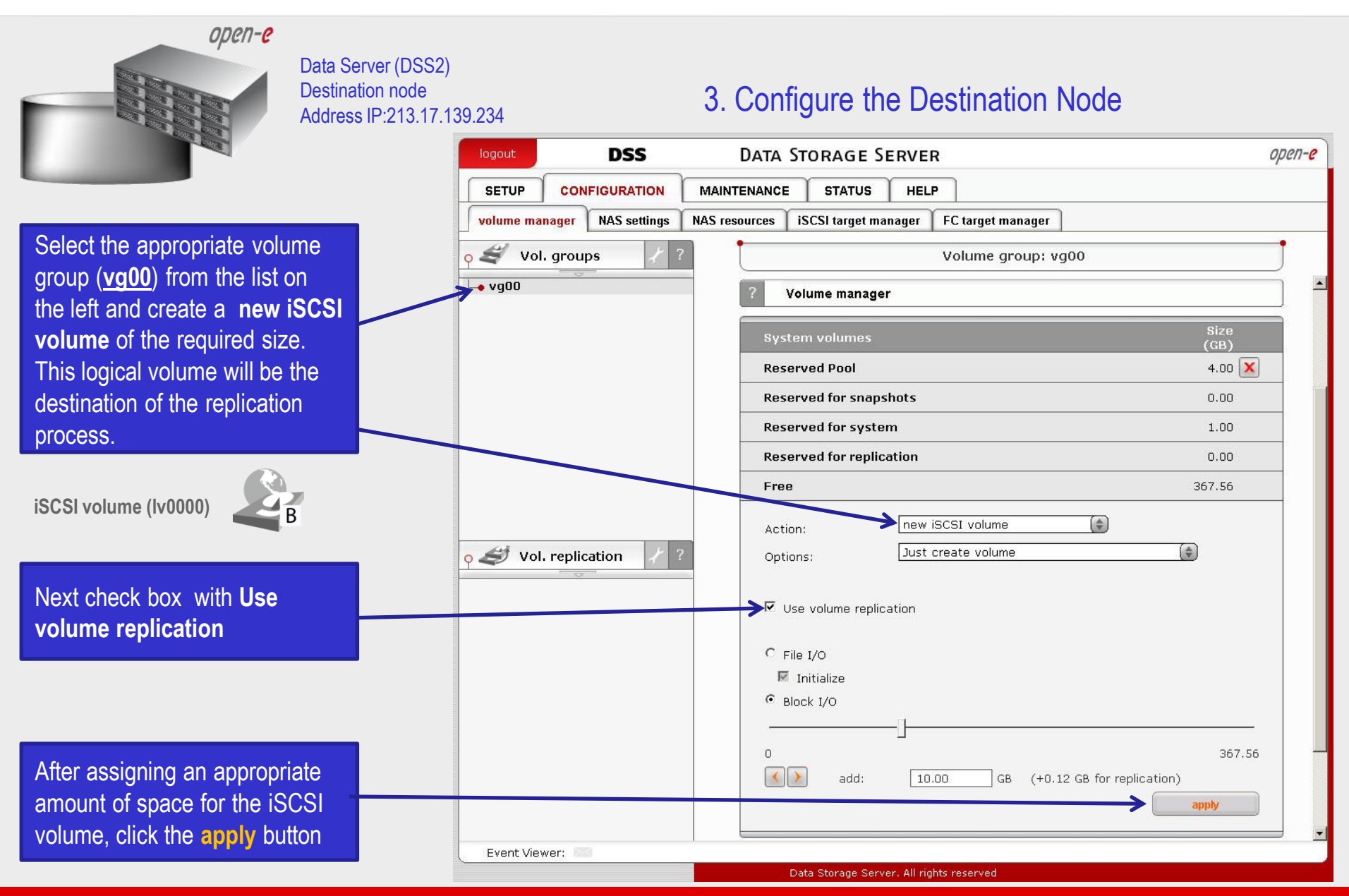

ореп-<mark>е</mark>

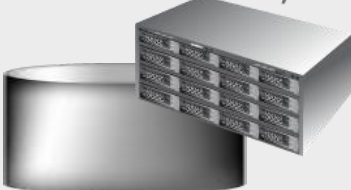

Data Server (DSS2) Destination node Address IP:213.17.139.234

### 3. Configure the Destination Node

|                              | logout DSS                    | Data Storage Server                                          | open- <mark>e</mark> |  |  |  |  |
|------------------------------|-------------------------------|--------------------------------------------------------------|----------------------|--|--|--|--|
|                              |                               | MAINTENANCE STATUS HELP                                      |                      |  |  |  |  |
|                              | volume manager NAS settings N | IAS resources iSCSI target manager FC target manager         |                      |  |  |  |  |
| iSCSI volume (Iv0000)        | o 🗳 Vol. groups 🧳 ?           | Volume group: vg00                                           |                      |  |  |  |  |
|                              | L• vg00                       | ? Volume manager                                             |                      |  |  |  |  |
|                              |                               | Info<br>Logical volume Iv0000 has been created successfully. |                      |  |  |  |  |
|                              |                               | Logical Volume Type Snap. Rep. Init. Blocksize Siz<br>(GB    | e<br>b)              |  |  |  |  |
|                              |                               | IV0000 B V N/A 10.0                                          | o 🔀                  |  |  |  |  |
| The destination iSCSI Volume |                               | System volumes GB                                            | e<br>)               |  |  |  |  |
| Block I/O is now configured. |                               | Reserved Pool 4.07                                           | 0 🗙                  |  |  |  |  |
| Ŭ                            | o ∉ Vol. replication / ?      | Reserved for snapshots 0.0                                   | 0                    |  |  |  |  |
|                              |                               | Reserved for system 1.0                                      | 0                    |  |  |  |  |
|                              |                               | Reserved for replication 0.13                                | 3                    |  |  |  |  |
|                              |                               | Free 357.4                                                   | 4                    |  |  |  |  |
|                              |                               | Action: new NAS volume                                       |                      |  |  |  |  |
|                              |                               | <ul> <li>Use volume replication</li> <li>WORM</li> </ul>     | ×                    |  |  |  |  |
|                              | Event Viewer:                 | Data Storana Server, All rights reserved                     |                      |  |  |  |  |
|                              |                               | Data Storage Server. Air rights reserved                     |                      |  |  |  |  |

ореп-е

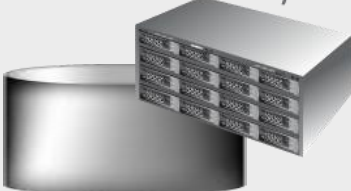

Data Server (DSS2) Destination node Address IP:213.17.139.234

### 3. Configure the Destination Node

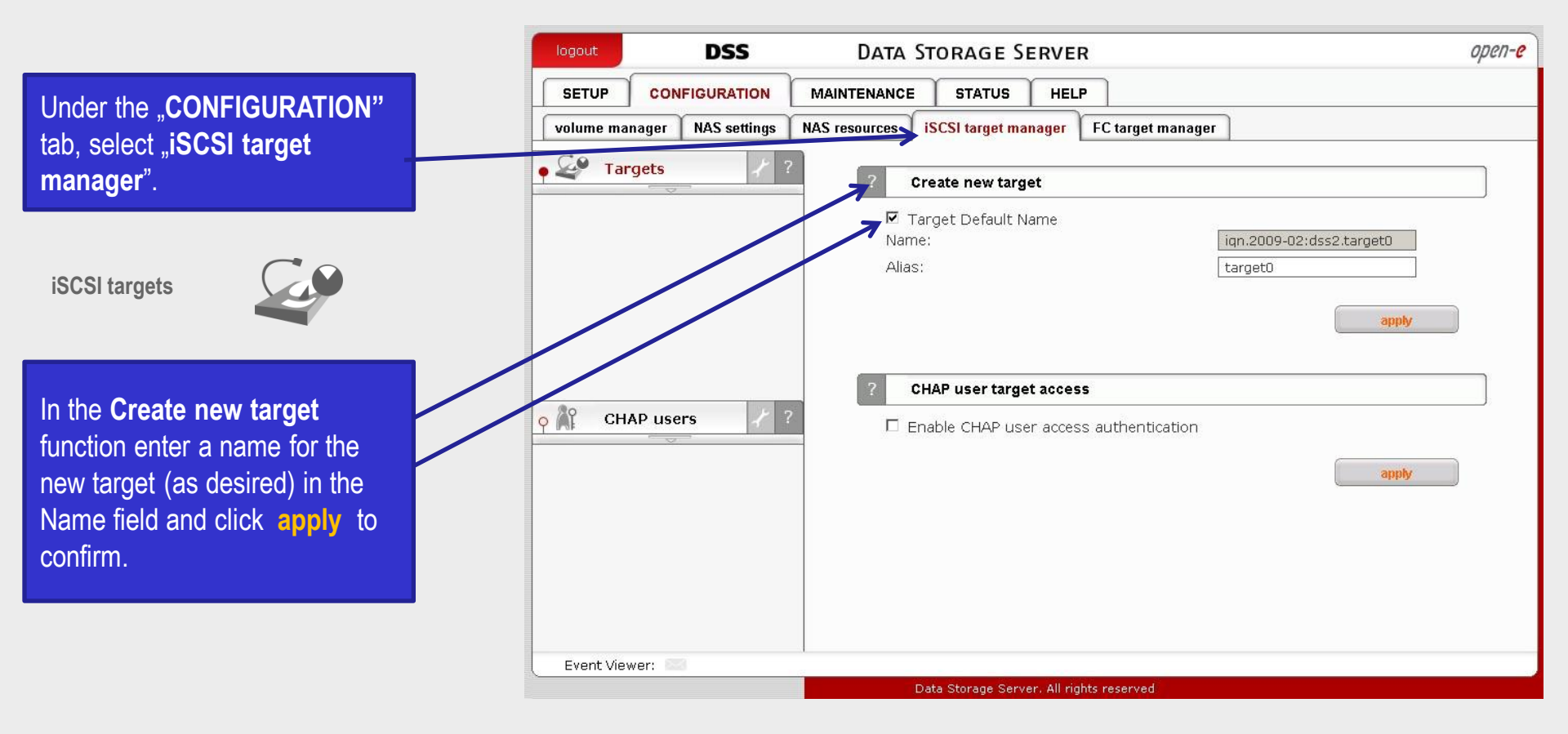

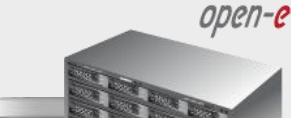

Data Server (DSS2) Destination node Address IP:213.17.139.234

### 3. Configure the Destination Node

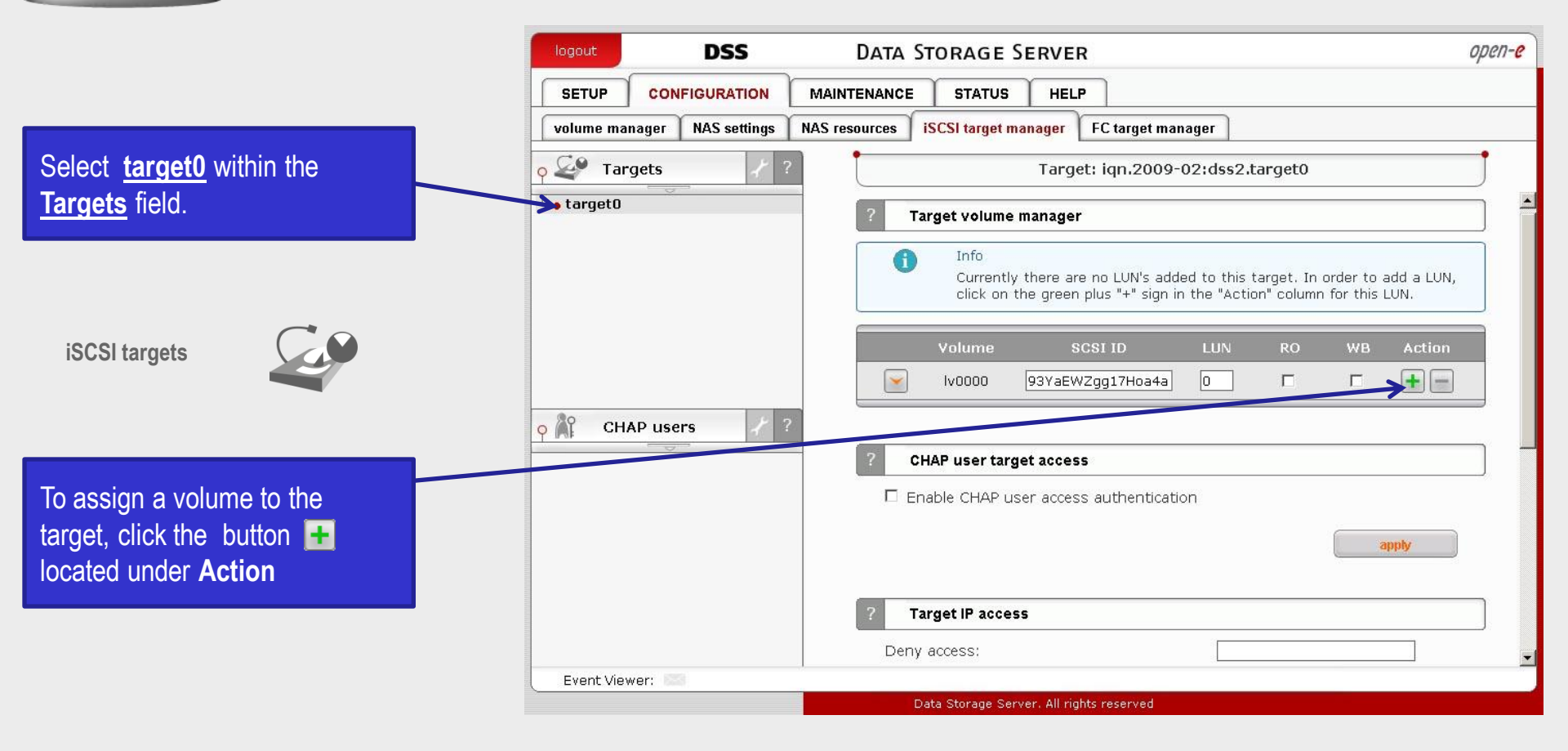

open-e

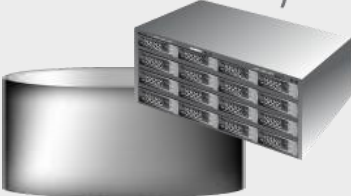

Data Server (DSS2) Destination node Address IP:213.17.139.234

### 3. Configure the Destination Node

|                                        | DSS DATA STORAGE SERVER                                                          | open-e |
|----------------------------------------|----------------------------------------------------------------------------------|--------|
| Under the "CONFIGURATION"              | SETUP CONFIGURATION MAINTENANCE STATUS HELP                                      |        |
| tab, select "volume manager".          | volume manager NAS settings NAS resources iSCSI target manager FC target manager |        |
| Check box under <b>Destination</b> .   | Vol. groups / ? Volume replication mode                                          |        |
| and click the apply button.            | Logical Volume Init Source Destination Clear metadate                            | 3      |
|                                        | Iv0000 done 🗆 🔽 🗆                                                                |        |
| Volume Replication                     | apply<br>? Mirror server IP                                                      |        |
| Next under Mirror Server IP            | Vol. replication                                                                 |        |
| function enter the IP address of       | ReplicationID: 193WERacvQ                                                        |        |
| the source node. In our                |                                                                                  |        |
| example this would be                  | sbbfy                                                                            |        |
| 77 20 155 182 Next check the           |                                                                                  | [      |
| WAN box and enter a unique             | Create new Volume replication task                                               |        |
| combination of 6 to 12                 | Info<br>Mirror Server IP is not set.                                             |        |
| characters in the <b>ReplicationID</b> | Event Viewer:                                                                    |        |
| field and click the apply button       | Data Storage Server, All rights reserved                                         |        |

The configuration of the Destination Node (storage server) is now complete.

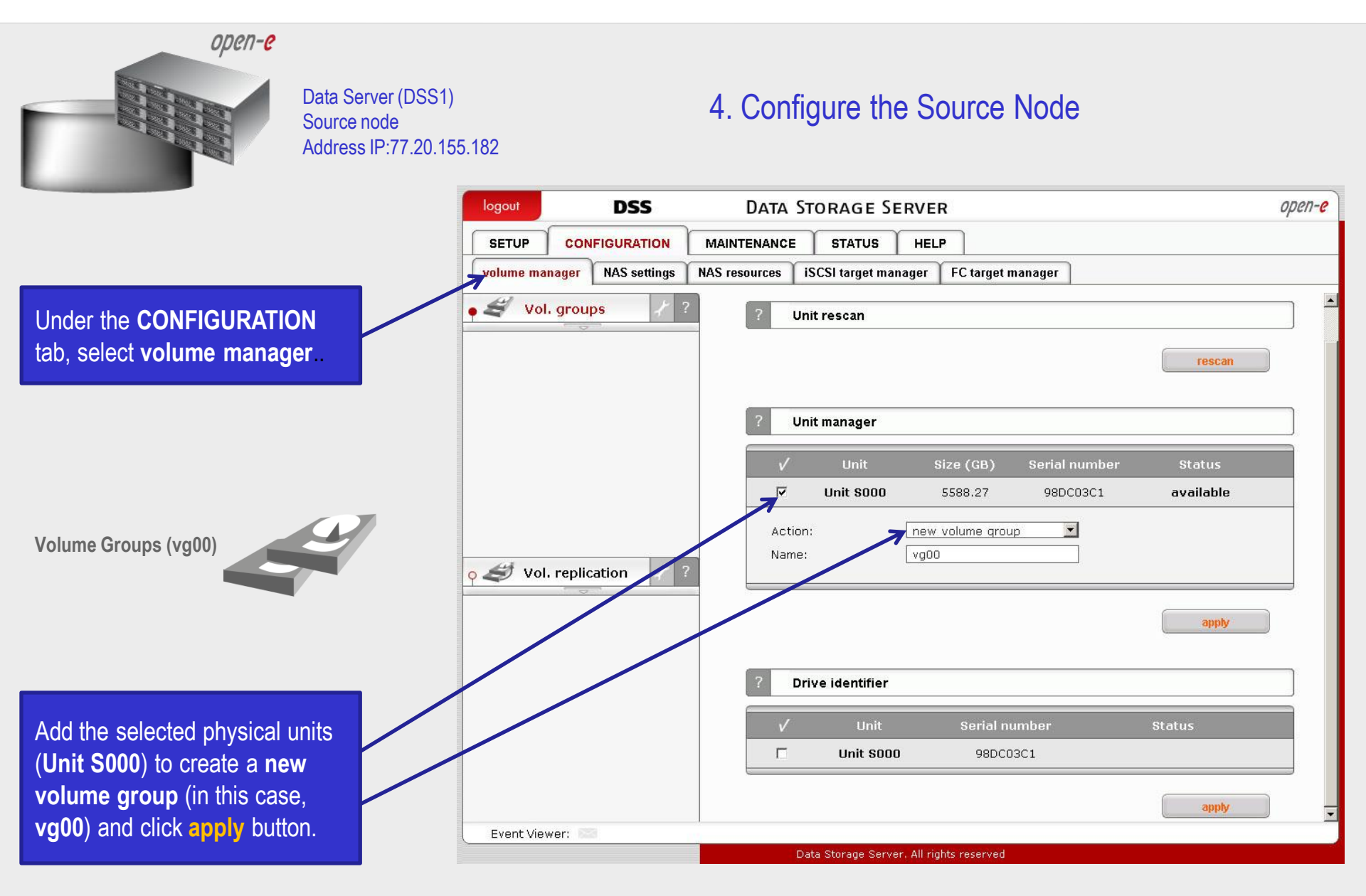

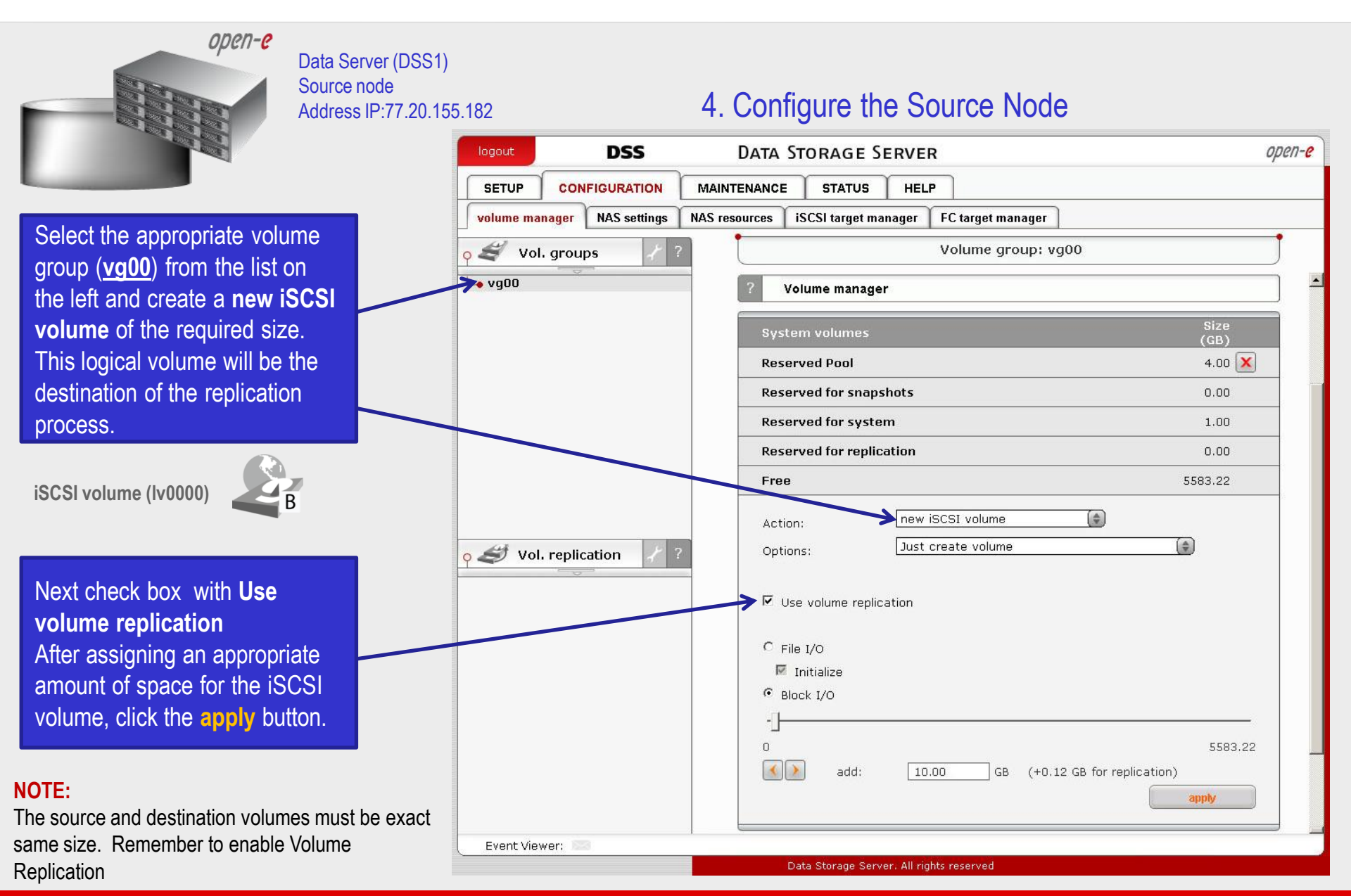

open-e

Data Server (DSS1) 4. Configure the Source Node Source node Address IP:77.20.155.182 DSS open-e DATA STORAGE SERVER logout CONFIGURATION MAINTENANCE STATUS SETUP HELP volume manager NAS settings NAS resources iSCSI target manager FC target manager o 😹 Vol. aroups Volume group: vg00 00pv 🤞 Volume manager iSCSI volume (lv0000) Info Logical volume Iv0000 has been created successfully. Blocksize Logical Volume (bytes) B V 10.00 X Iv0000 N/A The destination iSCSI Volume 4.00 🗙 **Reserved Pool** Block I/O is now configured. Reserved for snapshots 0.00 o 🍠 Vol. replication **Reserved for system** 1.00 **Reserved for replication** 0.13 5573.09 Free new NAS volume (\$) Action: Use volume replication WORM. Event Viewer: Data Storage Server, All rights reserved

open-<mark>e</mark>

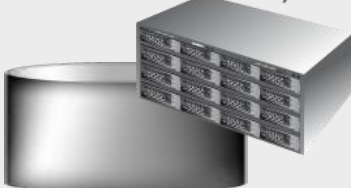

Data Server (DSS1) Source node Address IP:77.20.155.182

#### 4. Configure the Source Node

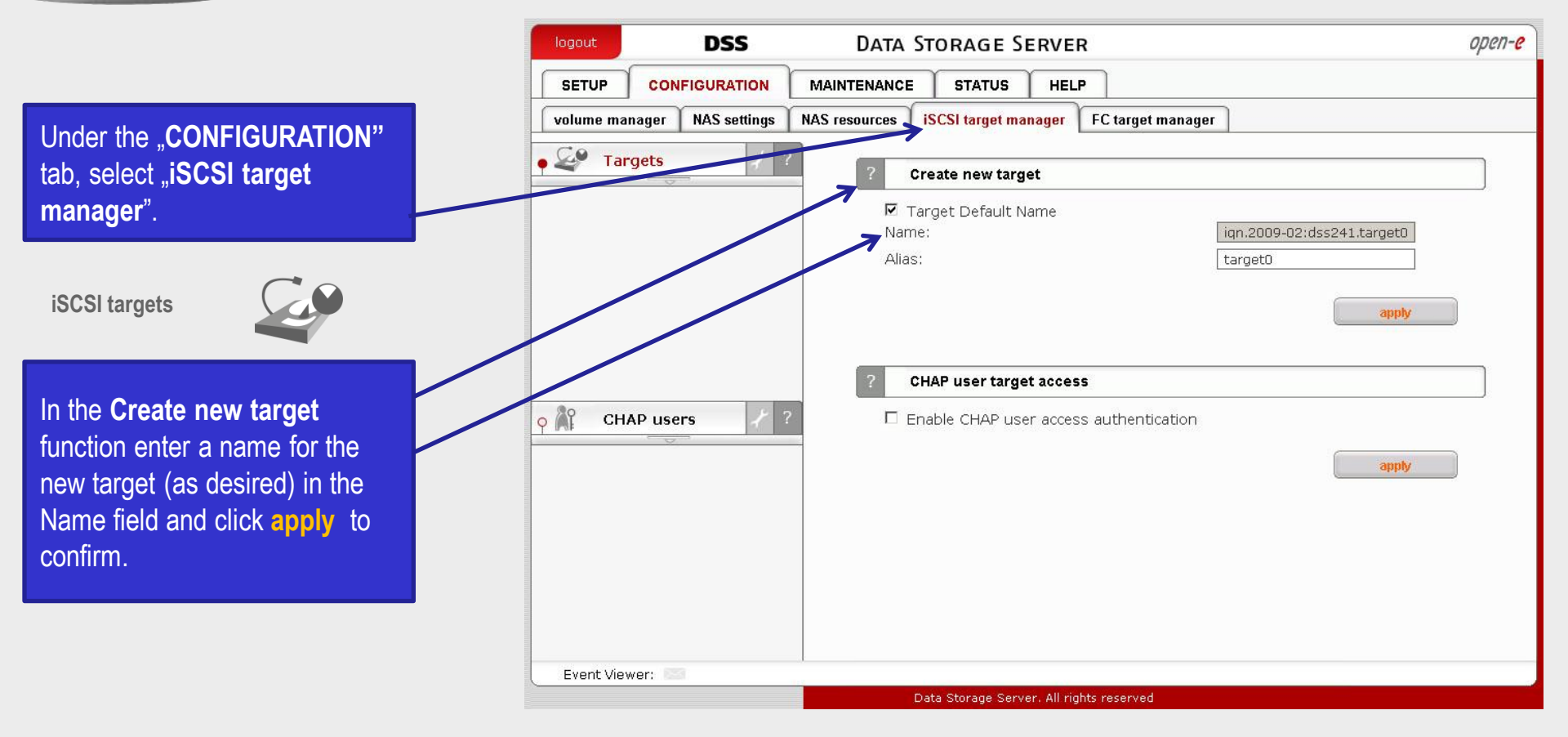

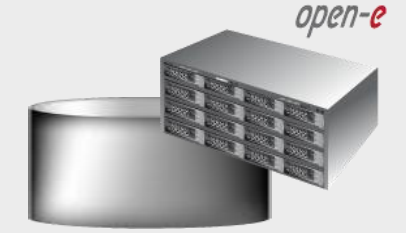

Data Server (DSS1) Source node Address IP:77.20.155.182

### 4. Configure the Source Node

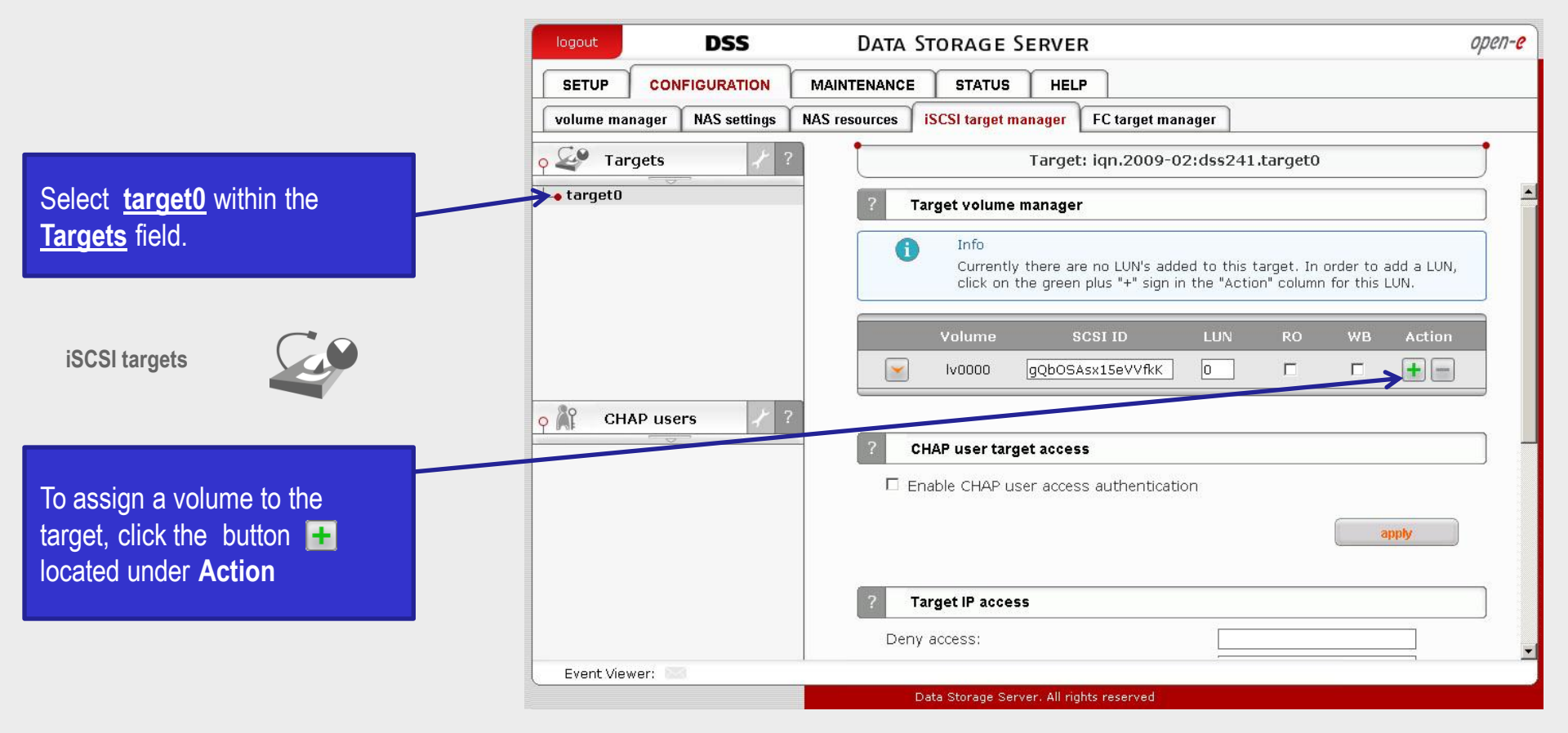

open-e

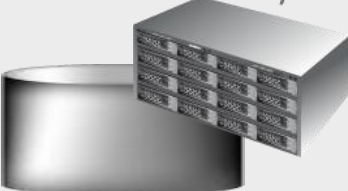

Data Server (DSS1) Source node Address IP:77.20.155.182

#### 4. Configure the Source Node

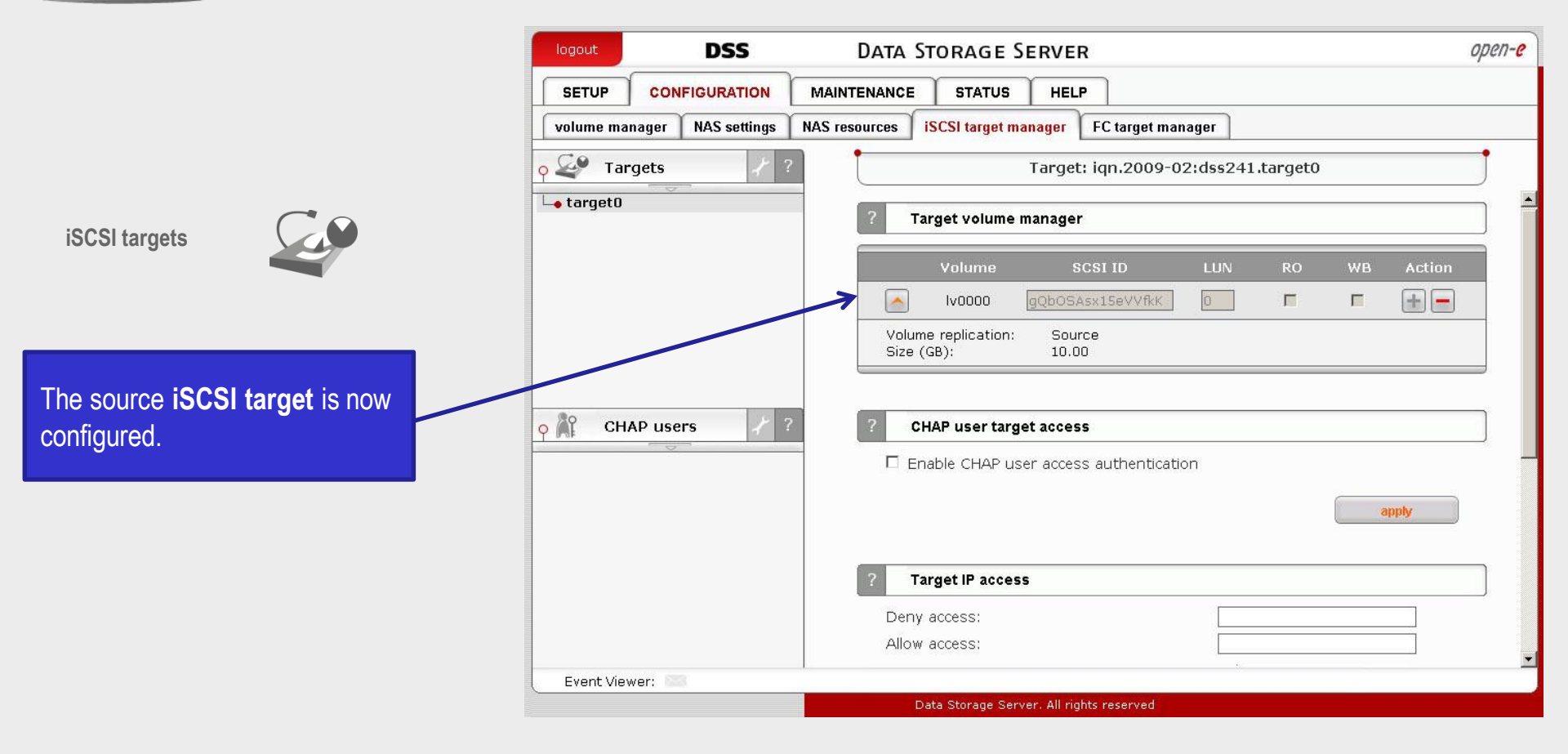

open-e

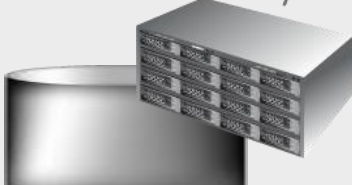

Data Server (DSS1) Source node Address IP:77.20.155.182

#### 4. Configure the Source Node

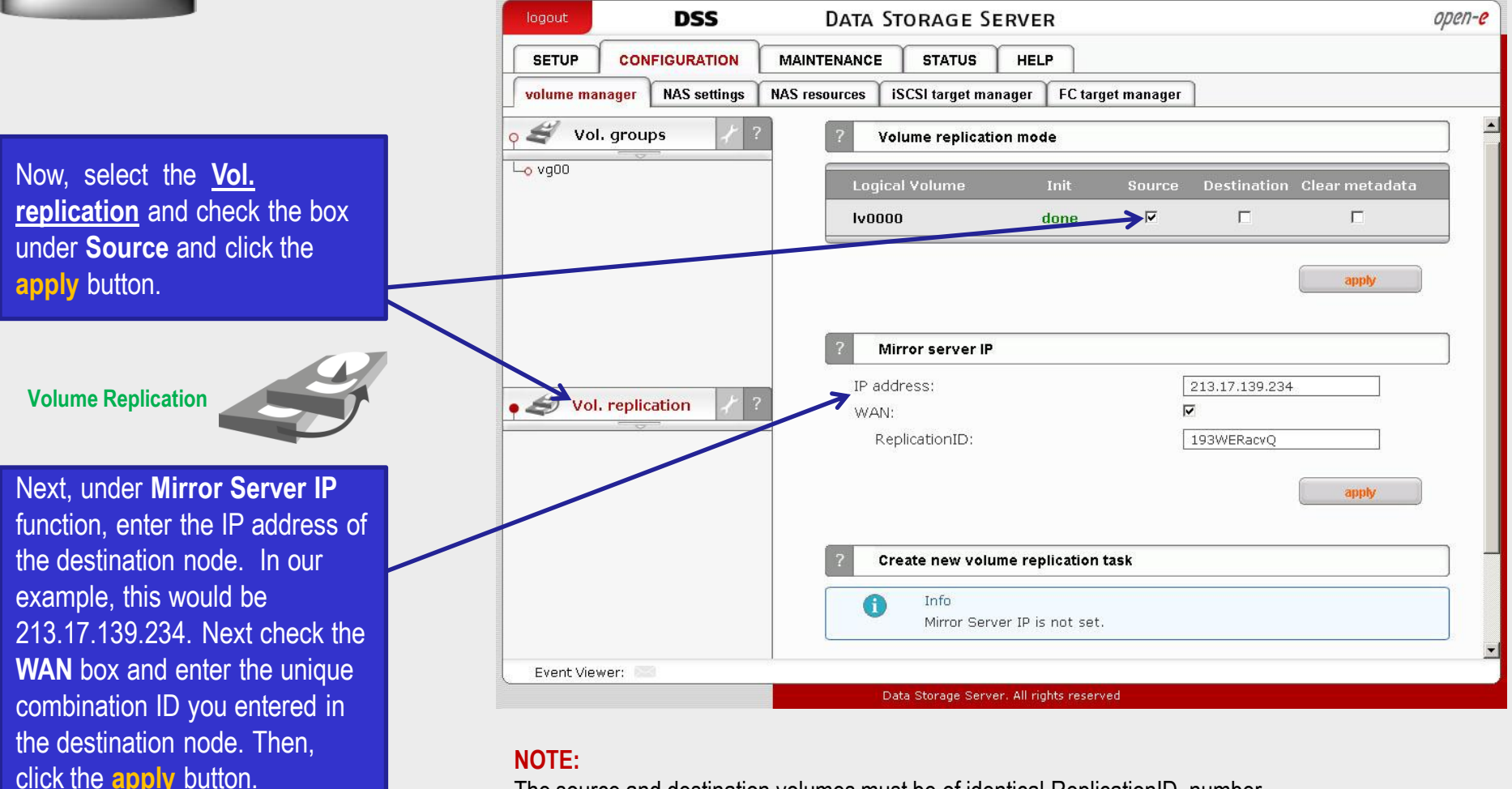

#### The source and destination volumes must be of identical ReplicationID number.

open-e

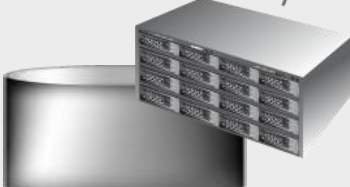

Data Server (DSS1) Source node Address IP:77.20.155.182

#### 5. Creating replication task

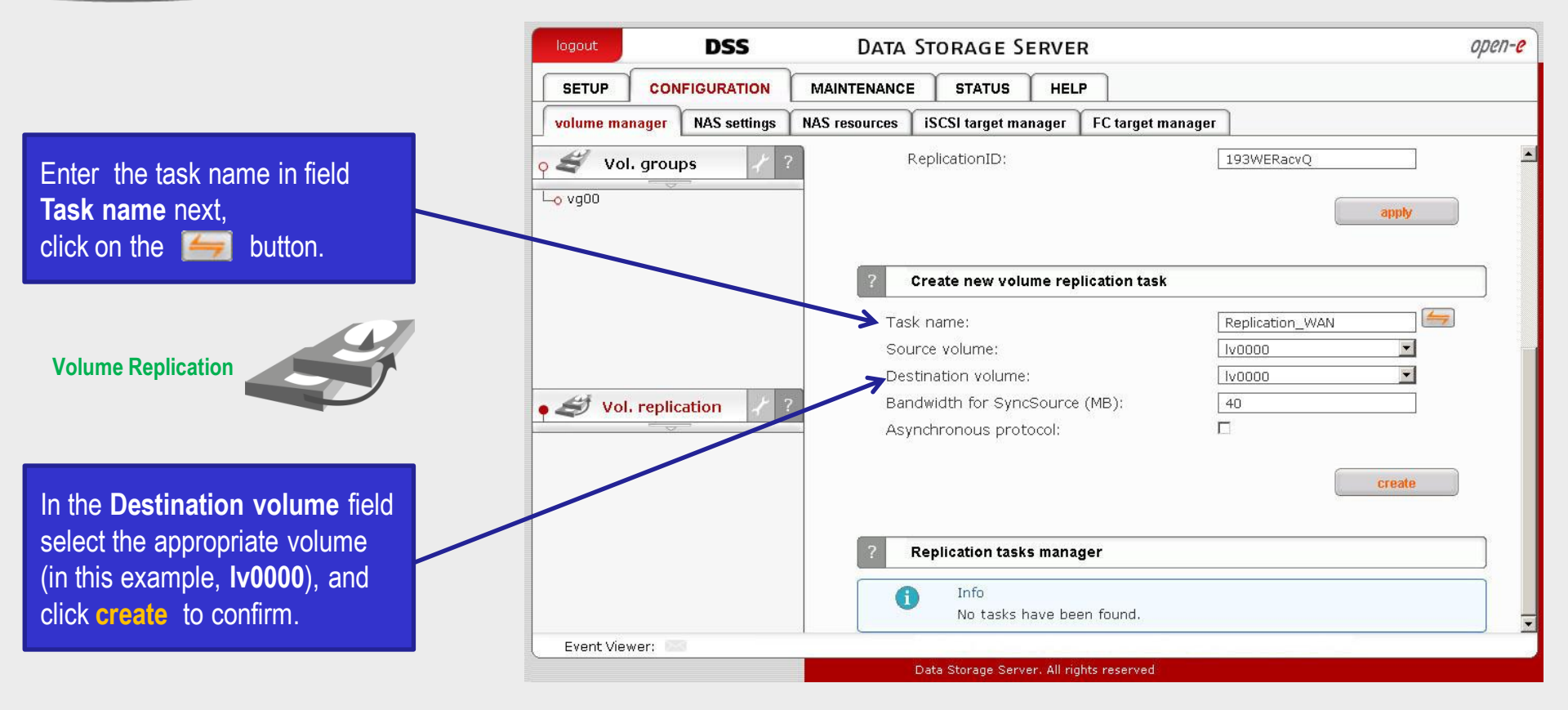

The configuration of the Source Node (storage server) is now complete.

open-e

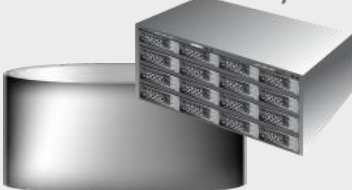

Data Server (DSS1) Source node Address IP:77.20.155.182

#### 5. Creating replication task

After the DSS console has reloaded, you can start, stop or delete the task within the **Replication task manager** function.

| logode                           | DSS          | Data S                                  | Storage Se                                                                                                    | RVER                         |                                                                              |                                                  | oper             |
|----------------------------------|--------------|-----------------------------------------|----------------------------------------------------------------------------------------------------|------------------------------|------------------------------------------------------------------------------|--------------------------------------------------|------------------|
| SETUP                            | NFIGURATION  | MAINTENANCE                             | STATUS                                                                                                    | HELP                         |                                                                              |                                                  |                  |
| volume manager                   | NAS settings | NAS resources                           | iSCSI target man                                                                                                    | ager                         | FC target manage                                                             |                                                  |                  |
| o ≝ Vol. grou<br>∟o vg00         | ups / ?      | 2 WAN<br>R                              | l:<br>eplicationID:                                                                                                    |                              |                                                                              | 193WERacvQ                                       | apply            |
|                                  |              | ?                                       | reate new volun                                                                                                    | ne replie                    | cation task                                                                  |                                                  |                  |
| 44                               |              |                                         | No volumes<br>assigned alr                                                                                                    | with rep<br>ready.           | blication functiona                                                          | lity found or all volu                           | umes have a task |
| • Conception Vol. replication WA | ication /    |                                         | No volumes<br>assigned alr<br>Replication tasks                                                                                           | with rep<br>ready.<br>manage | plication functiona                                                          | lity found or all volu                           | ames have a task |
| <b>Vol. repli</b>                | ication      |                                         | No volumes<br>assigned alr<br>Replication tasks<br>Name<br>Replication_WAN                                                                | with rep<br>ready.<br>manage | Plication functiona                                                          | lity found or all volu<br>Start time<br>n/a      | Action           |
| O Replication_WA                 | ication      | F<br>F<br>Sour<br>Dest<br>Dest<br>Proto | No volumes<br>assigned alr<br>Replication tasks<br>Name<br>Replication_WAN<br>ce volume:<br>ination volume:<br>ination IP:<br>pocol type: | with rep<br>eady.<br>manage  | lication functiona<br>Pr<br>Iv0000<br>Iv0000<br>213.17.139.23<br>Synchronous | lity found or all volu<br>Start time<br>n/a<br>4 | Action           |

open-e

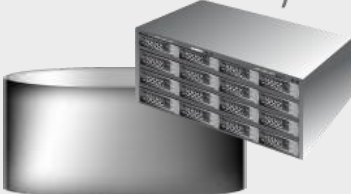

Data Server (DSS1) Source node Address IP:77.20.155.182

#### 5. Creating replication task

|                                                         | logout          | DSS               | Data                         | Storage Se                                                    | RVER                                          |                     | open-e      |
|---------------------------------------------------------|-----------------|-------------------|------------------------------|---------------------------------------------------------------|-----------------------------------------------|---------------------|-------------|
|                                                         | SETUP           | CONFIGURATION     | MAINTENANCE                  | STATUS                                                        | HELP                                          |                     |             |
|                                                         | volume man      | ager NAS settings | NAS resources                | iSCSI target man                                              | ager 🔰 FC target mana                         | ger                 |             |
|                                                         | γ∉ vol.         | groups / ?        |                              | Volu                                                          | ume replication task                          | : Replication_WAN   | j           |
| Also, you can start, stop or delete the task within the | └ <u>०</u> vg00 |                   |                              | Replication tasks                                             | manager                                       |                     |             |
|                                                         |                 |                   |                              | Name                                                          |                                               | Start time          | Action      |
| Replication Task Manager                                |                 |                   |                              | Replication_WAN                                               | ĺ                                             | 2009-02-27 21:08:39 |             |
| name replication (in this case,                         |                 |                   | Sour<br>Dest<br>Dest<br>Prot | rce volume:<br>tination volume:<br>tination IP:<br>ocol type: | lv0000<br>lv0000<br>213.17.139.<br>Synchronou | 234<br>s            |             |
|                                                         | o 😂 Vol.        | replication 7 ?   | ?                            | Create schedule f                                             | for volume replication                        | task                |             |
|                                                         | Replicatio      | on_WAN            | Con                          | nment:                                                        |                                               |                     |             |
|                                                         |                 |                   |                              | 1onday                                                        | 🗖 Saturday                                    |                     |             |
|                                                         |                 |                   |                              | Vednesday                                                     | L Sunday                                      |                     | - <u></u> - |
|                                                         |                 |                   |                              | 'hursday<br>'riday                                            | Start 00<br>Stop 00                           |                     |             |
|                                                         |                 |                   | ΘE                           | Every week                                                    |                                               |                     |             |
|                                                         |                 |                   | O E                          | Every even week                                               |                                               |                     |             |
|                                                         | 1.51 00000      |                   | C E                          | Every odd week                                                |                                               |                     | -           |
|                                                         | Event View      | er: bad           |                              | Data Storage Server                                           | All rights reserved                           |                     |             |
|                                                         |                 |                   |                              | Data Storage Server                                           | and an an an an an an an an an an an an an    |                     |             |

#### NOTE:

Once the replication process has started, the replication direction cannot be changed.

ореп-е

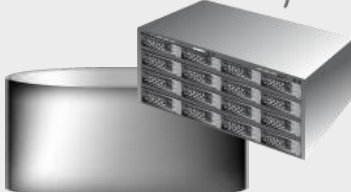

Data Server (DSS1) Source node Address IP:77.20.155.182

#### 5. Creating replication task

|                                                                                                    | logout DSS DATA STORAGE SERVER                                                                                       | open-e |
|----------------------------------------------------------------------------------------------------|----------------------------------------------------------------------------------------------------|--------|
|                                                                                                    | SETUP CONFIGURATION MAINTENANCE STATUS HELP                                                                          |        |
|                                                                                                    | volume manager NAS settings NAS resources iSCSI target manager FC target manager                                     |        |
|                                                                                                    | vol. groups / ? Volume replication task: Replication_WAN                                                             | Ĵ      |
| In the "Create schedule for<br>volume replication task"                                                                                                    | Create schedule for volume replication task                                                                          |        |
| function, enter a comment for<br>the new schedule and select for<br>all days of the week. In this<br>example choose <b>Every</b> week<br>and select time for the start task<br>(8 pm) and stop (7 am). Next,<br>click the <b>apply</b> button. | Comment: EveryDayAt8PM  Monday  Tuesday  Wednesday  Thursday  Friday  Start 20   00  0  0  0  0  0  0  0  0  0  0  0 | apply  |
|                                                                                                    | Schedules for volume replication task                                                                                |        |
|                                                                                                    | Info<br>No schedules found.                                                                                          |        |
|                                                                                                    | Event Viewer:                                                                                                    |        |
|                                                                                                    | Data Storage Server. All rights reserved                                                                             |        |

#### NOTE:

In case of bandwidth limitation you can start the Volume Replication over the WAN in scheduled function at night in order not to load the connection which can be used by other applications.

open-e

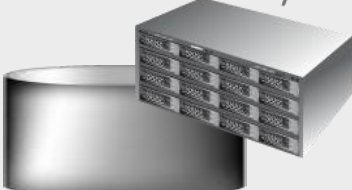

Data Server (DSS1) Source node Address IP:77.20.155.182

### 6. Check status of volume replication

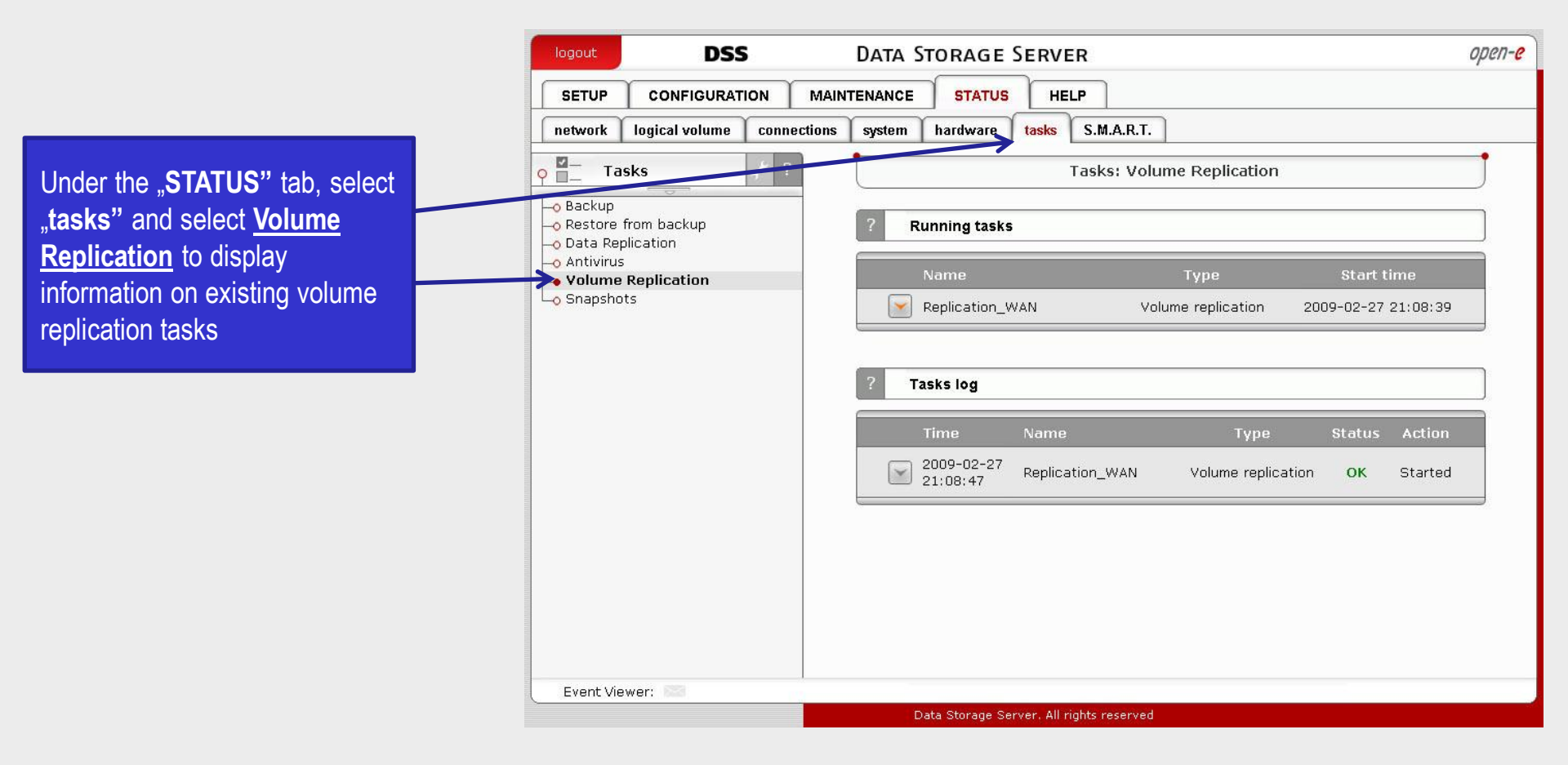

open-e

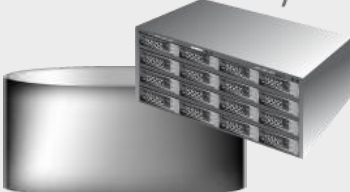

Data Server (DSS1) Source node Address IP:77.20.155.182

6. Check status of volume replication

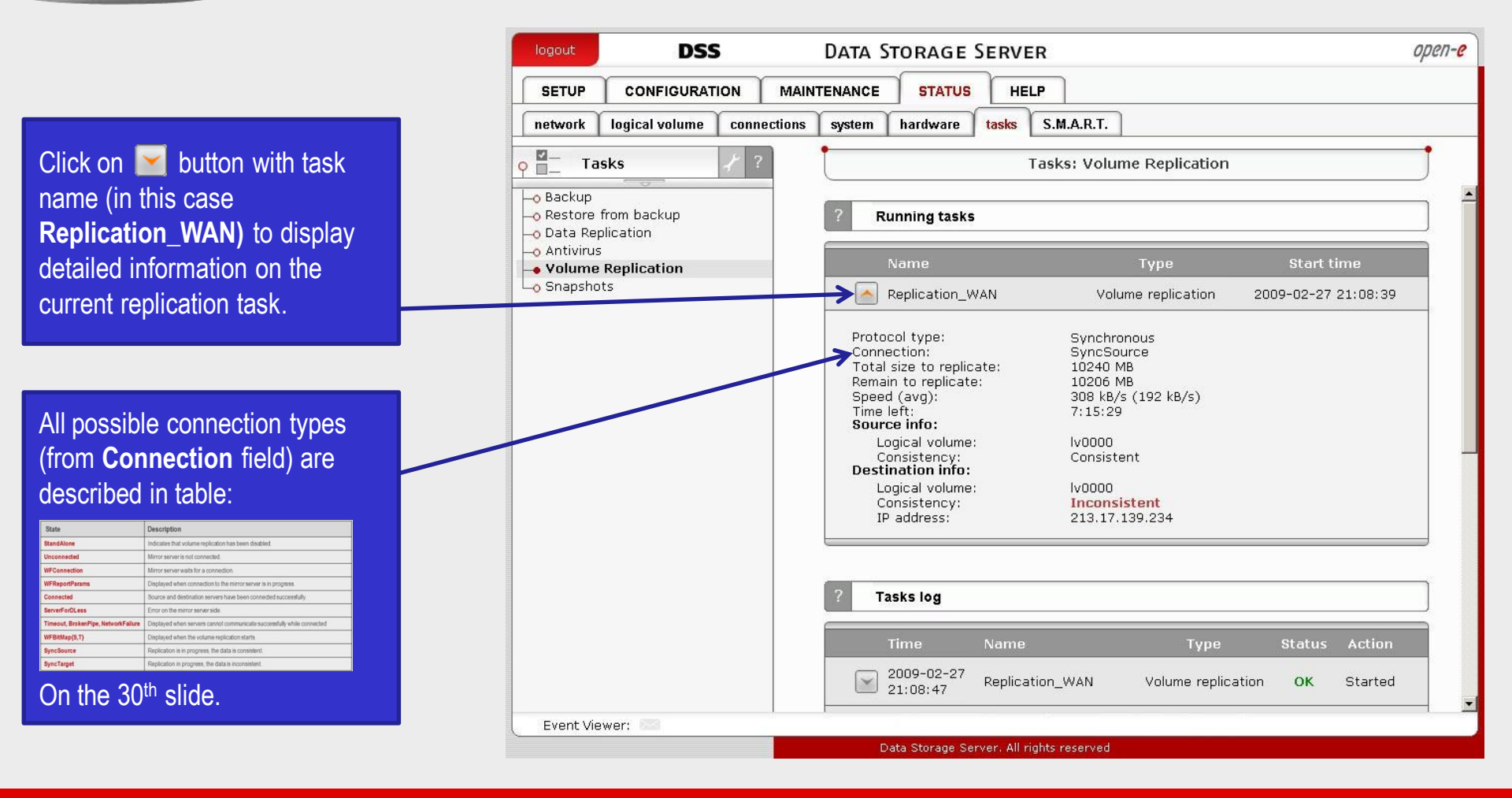

open-e

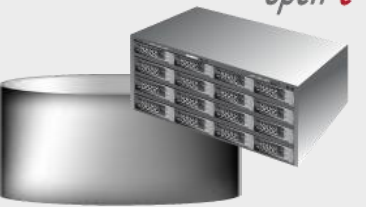

Data Server (DSS1) Source node Address IP:77.20.155.182

The replication tasks shows consistency status of the destination volume. This will state **Inconsistent** immediately upon starting a new replication.

This will switch to **Consistent** once reaching the state that both volumes are in sync. Destination volume has useful data only when replication task reaches **Consistent** state.

Synchronous replication does not guarantee exact mirror of the data especially with slow uplink, but data remains consistent.

It could be that some of the most recent files are missing on destination volume. The amount of the not replicated data depends on the uplink speed and the amount of the new data on the source volume.

#### DSS DATA STORAGE SERVER open-e SETUP CONFIGURATION MAINTENANCE STATUS HELP S.M.A.R.T. network logical volume connections system hardware tasks Tasks 0 Tasks: Volume Replication **—** -o Backup -o Restore from backup Running tasks -o Data Replication Start time Volume Replication -o Snapshots Replication\_WAN Volume replication 2009-02-27 21:08:39 Protocol type: Synchronous Connection: Connected Source info: Logical volume: Iv0000 Consistency: Consistent **Destination info:** Logical volume: 1v0000 Consistency: Consistent IP address: 213.17.139.234 Tasks log Status 2009-02-27 Replication\_WAN Volume replication OK Started 21:08:47 Event Viewer: Data Storage Server, All rights reserved

Volume Replication, between source and destination nodes, is now complete.

### 6. Check status of volume replication

### CONNECTION STATES:

| State                               | Description                                                            |
|-------------------------------------|------------------------------------------------------------------------|
| StandAlone                          | Indicates that volume replication has been disabled.                   |
| Unconnected                         | Mirror server is not connected.                                        |
| WFConnection                        | Mirror server waits for a connection.                                  |
| WFReportParams                      | Displayed when connection to the mirror server is in progress.         |
| Connected                           | Source and destination servers have been connected successfully.       |
| ServerForDLess                      | Error on the mirror server side.                                       |
| Timeout, BrokenPipe, NetworkFailure | Displayed when servers cannot communicate successfully while connected |
| WFBitMap{S,T}                       | Displayed when the volume replication starts.                          |
| SyncSource                          | Replication is in progress, the data is consistent.                    |
| SyncTarget                          | Replication in progress, the data is inconsistent.                     |

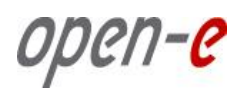

### Thank You!